# Chapitre 9 Css : Positionnement des blocs

## 1- LES ELEMENTS INLINE :

L'image ci-contre est enregistrée dans le fichier *smiley.png*. Sa taille est de 300 x 300 pixels. Le navigateur affiche la page suivante :

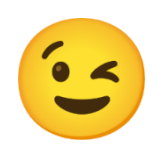

| Le smiley                                                                                                    |                                                                                                    |                                                                                                    |
|----------------------------------------------------------------------------------------------------|----------------------------------------------------------------------------------------------------|----------------------------------------------------------------------------------------------------|
| Un smile est un dessin <b>extre</b>                                                                                        |                                                                                                    | d'un <b>visage souriant</b> , exprimant <b>l'amitié</b> .                                                                                                    |
|                                                                                                    |                                                                                                    |                                                                                                    |
| On donne ci-contre<br>le contenu des<br>fichiers<br><i>exercice.html</i> et<br><i>exercice.css</i> de cette<br>page.       | <body> <pre> <header> <h1>Le smiley </h1></header> <section>  Un smile stylisé d exprimant  <img <="" section="" smi="" src="smi &lt;img src="/> </section></pre></body> | <pre>   <pre>est un dessin <span class="mot">extrêmement</span> 'un <b>visage souriant</b>,     <span class="mot">l'amitié</span>. </pre> <pre>Ley.png" alt="image de smiley"&gt; </pre></pre> |
| <pre>/******** Css de<br/>section {   }   section p{   }   section p span{   }   section img:nth-ch   width:100px; }</pre> | e section ********/<br>SSC:<br>SSC:<br>SSC:<br>SSC:<br>SSC:<br>SSC:<br>SSC:<br>SSC                                                                                       |                                                                                                    |
| <pre>} section img{     width:150px; } section .mot{     font-size: 50p     color: blue; }</pre>                           | эх <b>;</b>                                                                                                    | 1                                                                                                    |

# Point Cours : Type d'affichage des éléments --- Propriété Css display:

Les règles d'affichage des éléments d'une page dépendent de la balise utilisée en html.

Par défaut, sans Css, les éléments sont de type INLINE pour les balises <input> , <label> , <img> , <span> et aussi pour toutes ces petites balises qui s'insèrent dans un texte : <strong> , <b> , <u> , <sub> , <sup> , ...

La plupart des autres balises sont de type BLOCK. C'est le cas des balises , <div>, , , <nav> , <section>, ....

La propriété Css display: permet de modifier le type d'un élément :

- o display:inline; : rend l'élément ciblé INLINE
- o display:block; : rend l'élément ciblé BLOCK
- display:none;
- o display:inline-block; : type nouveau, sera vu dans ce chapitre
- o display:flex; et display:grid; seront vus ultérieurement

Point Cours : Caractéristiques des éléments INLINE :

- Ils n'occupent pas toute la largeur de la page. La largeur de l'élément dépend de son contenu.
- Les propriétés width: et height: n'ont aucun effet (sauf pour les images)
- La propriété text-align: appliquée au bloc parent, permet de centrer ou décaler sur la gauche, l'élément INLINE à l'intérieur du bloc parent.
- Si plusieurs éléments INLINE se trouvent dans un même bloc, la propriété vertical-align: appliquée à un élément INLINE, permet de le centrer verticalement, par rapport aux autres éléments qui se trouvent dans l'intérieur du bloc parent

On donne ci-dessous plusieurs copies d'écran de la page. A chaque étape une ou des propriétés Css ont été ajoutées.

- ⇒ On demande pour chaque étape, de donner la ou les lignes Css qui a été ajoutées.
- ⇒ <u>Etape 1. :</u>

| Le smiley              |             |                                                 |          |
|------------------------|-------------|-------------------------------------------------|----------|
| Un smile est un dessin | extrêmement | stylisé d'un <b>visage souriant</b> , exprimant | l'amitié |
|                        |             |                                                 |          |

## ⇒ <u>Etape 2. :</u>

| Le smiley              |                                                               |
|------------------------|---------------------------------------------------------------|
| Un smile est un dessin | extrêmement stylisé d'un visage souriant, exprimant l'amitié. |
|                        |                                                               |

# ⇒ <u>Etape 3. :</u>

| Le smiley                                                                            |  |
|--------------------------------------------------------------------------------------|--|
| Un smile est un dessin extrêmement stylisé d'un visage souriant, exprimant l'amitié. |  |

## ⇒ <u>Etape 4. :</u>

| Le smiley                                                                            |     |  |
|--------------------------------------------------------------------------------------|-----|--|
| Un smile est un dessin extrêmement stylisé d'un visage souriant, exprimant l'amitié. | (.) |  |

# ⇒ <u>Etape 5. :</u>

| Le smiley                                                                           |  |
|-------------------------------------------------------------------------------------|--|
| Un smile est un dessin extrêmement stylisé d'un visage souriant, exprimant l'amitié |  |

| Le smiley                                                                                  |  |  |
|--------------------------------------------------------------------------------------------|--|--|
| Un smile est un dessin <b>extrêmement</b> stylisé d'un visage souriant, exprimant l'amitié |  |  |

## ⇒ <u>Etape 7. :</u>

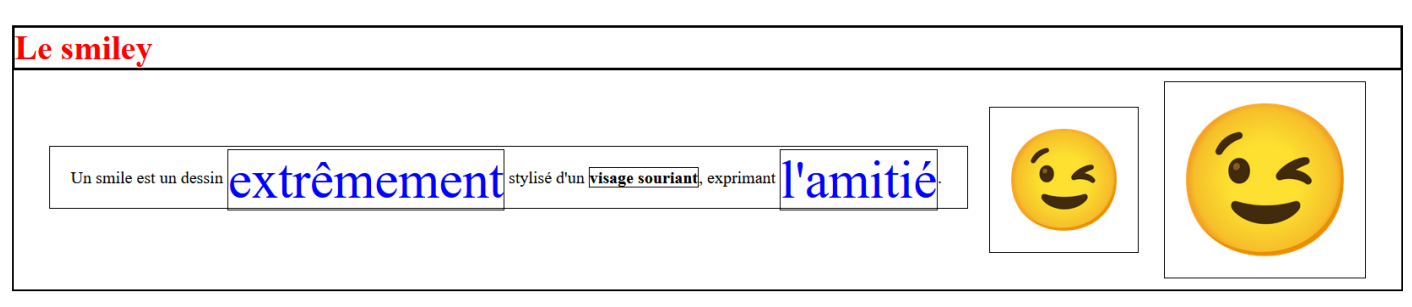

2- LES ELEMENTS BLOCK :

Point Cours : Caractéristiques des éléments BLOCK :

- Ils occupent par défaut toute la largeur de la page.
- Les propriétés width: et height: permettent de modifier leur dimensions :
  - Par défaut, la valeur de width: est à 100% de l'élément parent.
  - Avec width: 50% , l'élément occupe 50% de la largeur de l'élément parent.
  - Avec width:max-content, l'élément prend les dimensions de son contenu.
  - Avec width:min-content, les dimensions sont réduites au minimum avec des retours à la ligne sur le contenu.
  - Avec max-width: 100%, la largeur est au maximum égale à la largeur de l'élément parent.
  - Avec max-width:calc(100% 20px), la largeur est au maximum égale à la largeur de l'élément parent que l'on réduit de 20px.
- Les propriétés text-align: et vertical-align: appliquée à l'élément
   BLOCK, n'ont aucun effet.
- Le propriété margin: auto appliquée à l'élément BLOCK, permet de le centrer dans l'élément parent.

On donne ci-dessous plusieurs copies d'écran de la page. A chaque étape une ou des propriétés Css ont été ajoutées. On demande pour chaque étape, de donner la ou les lignes qui a été ajoutées.

➡ ETAPE 1. :

| Le smiley              |             |                                                |                        |  |
|------------------------|-------------|------------------------------------------------|------------------------|--|
| Un smile est un dessin | extrêmement | é d'un <mark>visage souriant</mark> , expriman | <sup>at</sup> l'amitié |  |

#### ⇒ <u>Etape 2. :</u>

| Le smiley                                                                            |  |
|--------------------------------------------------------------------------------------|--|
| Un smile est un dessin extrêmement stylisé d'un visage souriant, exprimant l'amitié. |  |

#### ⇒ <u>Etape 3. :</u>

| Le smiley                                                                           |  |
|-------------------------------------------------------------------------------------|--|
| Un smile est un dessin extrêmement stylisé d'un visage souriant, exprimant l'amitié |  |

#### ⇒ <u>Etape 4. :</u>

| Le smiley                                                                            |  |
|--------------------------------------------------------------------------------------|--|
| Un smile est un dessin extrêmement stylisé d'un visage souriant, exprimant l'amitié. |  |

#### ⇒ <u>Etape 5. :</u>

| Le smiley                                                                            |  |
|--------------------------------------------------------------------------------------|--|
| Un smile est un dessin extrêmement stylisé d'un visage souriant, exprimant l'amitié. |  |

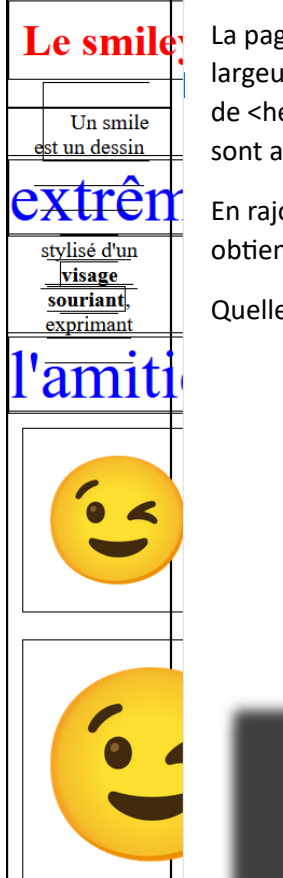

La page affichée doit s'adapter à toutes les largeurs d'écran. En réduisant la largeur de la fenêtre, on constate sur la figure de gauche, que le bloc <h1>, fils de <header> est rogné. De même, les éléments images, fils de <section>, le sont aussi.

En rajoutant des propriétés max-width: dans le Css, on évite ce défaut et on obtient l'affichage de la figure de droite.

Quelles propriétés ont été rajoutées ?

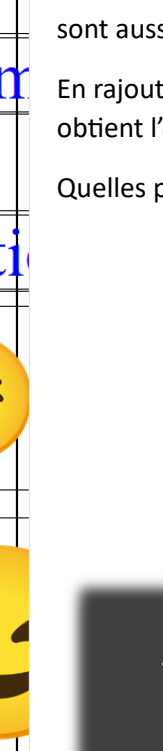

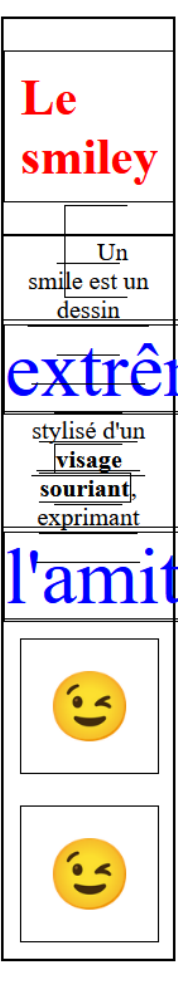

#### Point Cours :

La propriété word-wrap : break-word appliqué à un élément qui contient du texte, donne l'autorisation au navigateur de « casser » les mots si la largeur de l'élément devient trop petite.

**3-** LES ELEMENTS INLINE-BLOCK :

Point Cours : Caractéristiques des éléments INLINE-BLOCK :

- Ils se comportent comme des INLINE par rapport à leur largeur. Ils n'occupent pas par défaut, toute la largeur de la page. Il est possible d'utiliser les propriétés text-align: vertical-align:
- Ils se comportent comme des BLOCKS par rapport à la possibilité d'utiliser les propriétés width:, height: et margin:auto

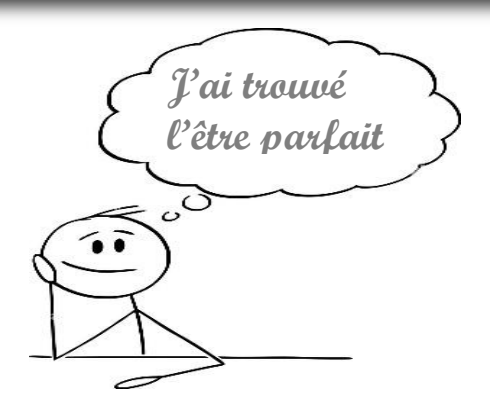

On donne ci-après plusieurs copies d'écran de la page. A chaque étape une ou des propriétés Css ont été ajoutées. On demande pour chaque étape, de donner la ou les lignes qui a été ajoutées.

| Le smiley                                                                        |       |  |  |
|----------------------------------------------------------------------------------|-------|--|--|
| Un smile est un dessin extrêmement stylisé d'un visage souriant, exp<br>l'amitié | imant |  |  |

➡ <u>Etape 7.:</u>

| Le smiley                                      |  |  |  |
|------------------------------------------------|--|--|--|
| Un smile est un dessin extrêmement<br>l'amitié |  |  |  |

## 4- LA PROPRIETE POSITION :

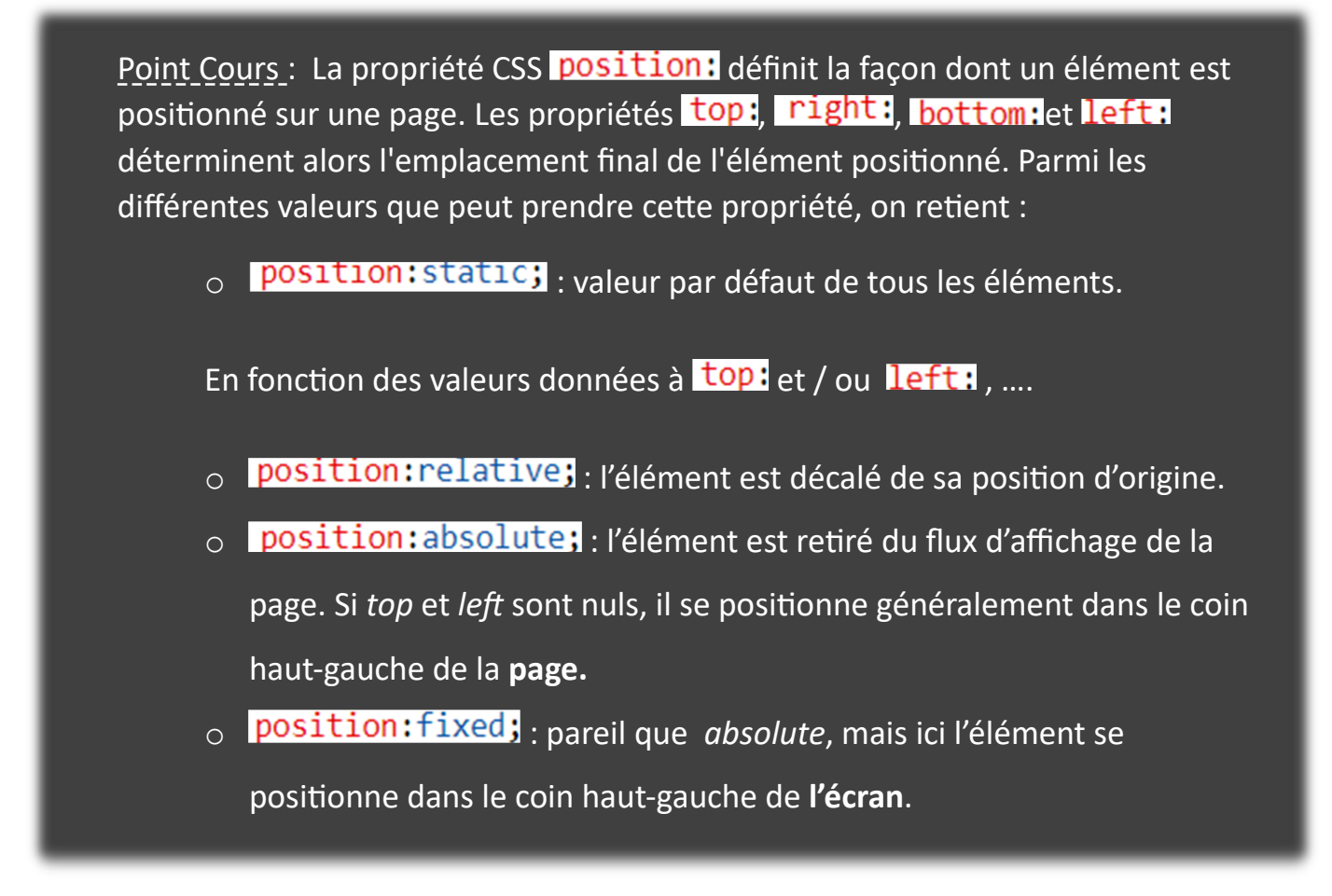

Cela donne les affichages suivants pour l'exemple traité :

⇒ CAS 1: section img:nth-child(2){ width:100px; position:relative; left:100px; top:-20px;

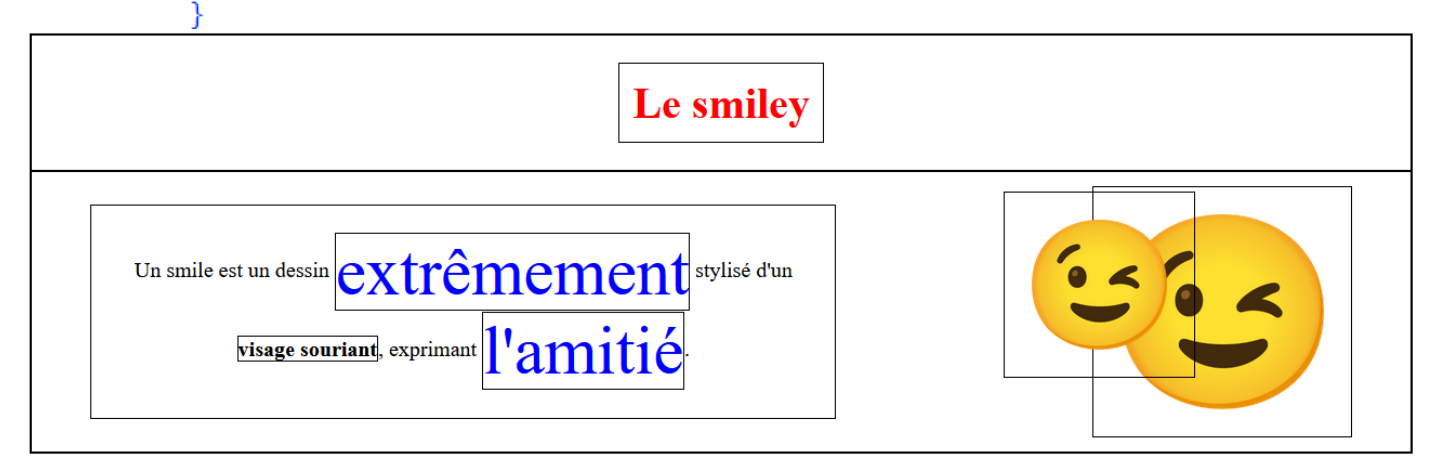

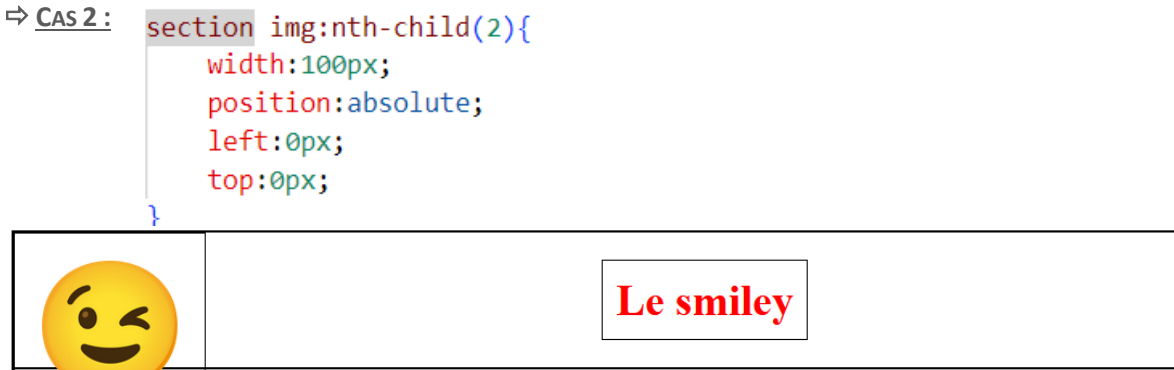

| Un smile est un dessin extrêmement stylisé d'un visage souriant, exprimant l'amitié |  |
|-------------------------------------------------------------------------------------|--|

| ⇒ <u>Cas 3 :</u> | <pre>section img:nth-child(2){</pre> |
|------------------|--------------------------------------|
|                  | width:100px;                         |
|                  | <pre>position:fixed;</pre>           |
|                  | <pre>left:0px;</pre>                 |
|                  | <pre>top:0px;</pre>                  |
|                  | }                                    |

| Le smiley                                                                               |  |
|-----------------------------------------------------------------------------------------|--|
| Un smile est un dessin extrêmement stylisé d'un<br>visage souriant, exprimant l'amitié. |  |